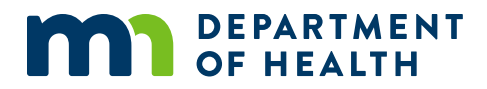

# **Password Reset Guide**

### FOR THE MINNESOTA MEDICAL CANNABIS REGISTRY

11/21/2022

#### **Password Reset Guide**

Minnesota Department of Health Office of Medical Cannabis PO Box 64882 St. Paul, MN 55164-0882 651-201-5598 <u>health.cannabis@state.mn.us</u> www.health.state.mn.us/medicalcannabis

To obtain this information in a different format, call: 651-201-5598.

#### PASSWORD RESET GUIDE

### Contents

| Step 1: Locate Registry Login                      | . 1 |
|----------------------------------------------------|-----|
|                                                    |     |
| Step 2: Reset Your Password                        | 2   |
| -                                                  |     |
| Step 3: Obtain Your Password Reset Link from Email | . 3 |

# Step 1: Locate Registry Login

- 1. Go to the <u>Office of Medical Cannabis webpage</u> (https://www.health.state.mn.us/people/cannabis/index.html)
- 2. Select "Registry Login/Create Account" as shown below.

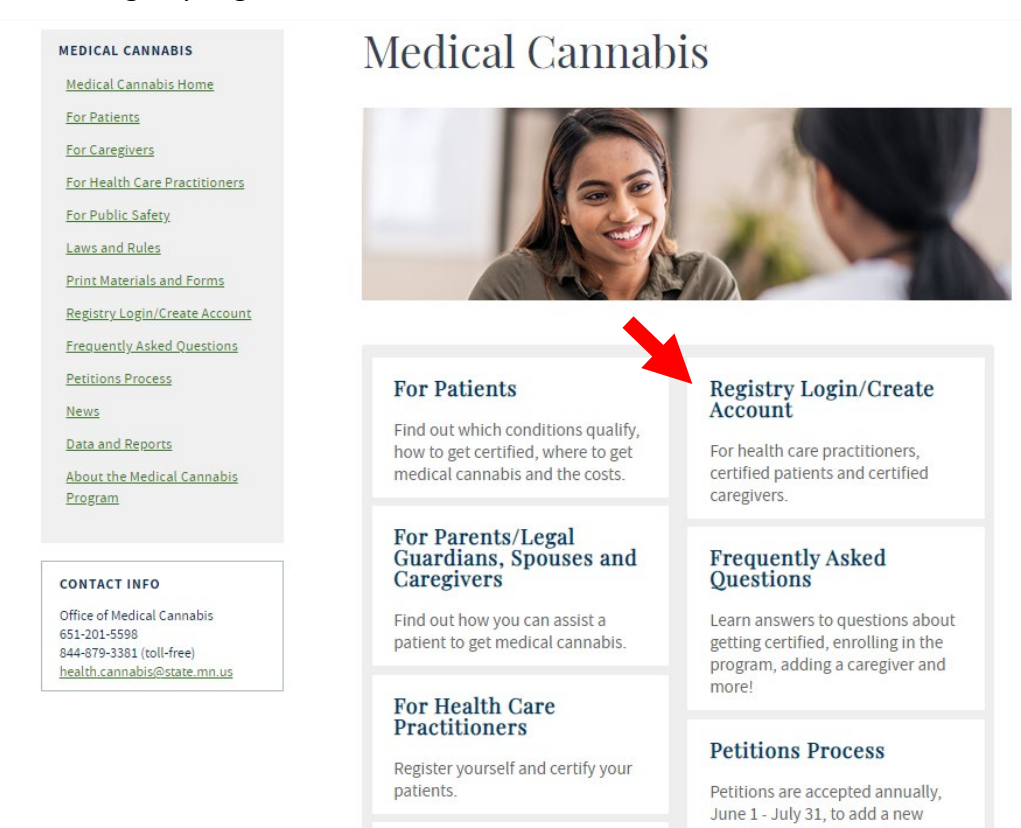

D 11 0 0 1

## 3. Select "Medical Cannabis Registry Login" link, as shown below.

| Medical Cannabis Registry                                                                                                    |
|----------------------------------------------------------------------------------------------------|
|                                                                                                    |
| NOTE FOR NEW PATIENTS: You will enroll in the Medical Cannabis Program through<br>an email link sent from the Office of Medical Cannabis once your health care |
| practitioner certifies you. Your enrollment application must be approved before you                                                                            |
| can access your Medical Cannabis Registry account at the link below.                                                                                           |
| Medical Cannabis Registry Login                                                                                                    |
| Medical Califiables Registry Login<br>This link is for nationts (and, if appropriate, their caregivers, parents/legal guardians, (                             |
| snouses) and health care practitioners who already have an account in the Medical                                                                              |
| Cannabis Registry. Current patients use this link to access their Self-evaluation Form.                                                                        |
| Health Care Dractitioner Degistration (Create Your Account)                                                                                                    |
| This link is for a health care practitioner (a Minnesota licensed physician, physician                                                                         |
| assistant, or advanced practice registered nurse) who wants to certify patients for                                                                            |
| Minnesota's Medical Cannabis Program. To register, you will need:                                                                                              |
| General information: name, address, email, and phone.                                                                                                    |
| • Your medical license(s).                                                                                                    |
| Your DEA license.                                                                                                    |
| General information about the clinic(s) where you practice.                                                                                                    |
| Tags                                                                                                    |
|                                                                                                    |

qualifying condition and/or

4. Select "Login" to continue.

| DEPARTMENT<br>OF HEALTH                   | Medical Cannabis Registry                                                                                                    | Login   |
|-------------------------------------------|----------------------------------------------------------------------------------------------------|---------|
|                                           | The Minnesota Department of Health can take 30 days to process applications for the Minnesota Medical Cannabis Program. Frequently requesting status cate<br>increases our call volume and takes time away from processing applications. If we are unable to answer your call, please only leave one voice message and allo<br>us up to 48 hours to respond. All applications are processed in the order that they are received.                                                                                                    | 15<br>W |
| Med                                       | lical Cannabis Registry Enrollment Process                                                                                                    |         |
| Registra<br>• S<br>• S<br>• S<br>b<br>• S | tion involves the following steps:<br>tep 1: The patient visits his/her health care practitioner.<br>tep 2: The patient's health care practitioner enrolls in the Medical Cannabis Registry and certifies that the patient has a qualifying medical condition.<br>tep 3: The patient gets an email with a link to the enrollment application. If the patient has a caregiver, the caregiver will need to complete an application and pass a<br>ackground check.<br>tep 4: The patient (and caregiver, if applicable) will be notified by the Office of Medical Cannabis once the application is approved. |         |
| Registrati                                | on Instructions Login                                                                                                    |         |

# Step 2: Reset Your Password

1. On the Login screen, select "Forgot Your Password?" as show below.

| Login                                          | ×     |
|------------------------------------------------|-------|
| Email Address: *                               |       |
| Password: (Note: password is case sensitive) * |       |
| Show Password                                  |       |
| Forgot Your Password?                          | Close |

2. Type in the email address you used for your patient account. Click "Submit" to continue.

| Enter your email address and we will send you instructions on h | now to create a new password. |
|-----------------------------------------------------------------|-------------------------------|
| Email address:                                                  |                               |
|                                                                 |                               |
|                                                                 |                               |
| Cancel Submit                                                   |                               |

3. Next, the system will notify you about this reset with the message below. The Registry will also generate an email notification to your email address in the Registry. If you are not seeing the email, check your spam folder.

| As Minnesota begins to<br>COVID-19, will no longe<br>Aug. 1, 2021.           | safely transition back to a more normal summer. Gov. Tim Walc has started to rescind Executive Orders that, due to the state's progress against<br>r be necessary. As a result, medical cannabis patient enrollments scheduled to expire between March 31, 2020 and Aug. 1, 2021, will expire of                                     |
|------------------------------------------------------------------------------|----------------------------------------------------------------------------------------------------|
| The Office of Medical 0<br>leave only one voice m<br>processing applications | annabis expects higher volume and longer wait times with increased requests for assistance from patients. If we are unable to answer your call, pleas<br>all message and allow us up to 48 hours to respond. Frequently requesting status updates increases our call volume and takes time away from<br>Thank you for your patience. |
| the second second second                                                     | essed in the order they are received. Statute allows up to 30 days to process applications.                                                                                                    |
| Medical (                                                                    | Cannabis Registry Enrollment Process                                                                                                    |
| Medical (                                                                    | Cannabis Registry Enrollment Process                                                                                                    |

# Step 3: Obtain Your Password Reset Link from Email

1. Login to your email account and open the email with subject line: MCR Password Reset. Click on "Click here to reset your password" in the email content as show below. Check your spam folder if you are not seeing this email.

| Google                                      |                        |                                           |                            |       |     |              |        | + <b>Q</b>               |             |       |
|---------------------------------------------|------------------------|-------------------------------------------|----------------------------|-------|-----|--------------|--------|--------------------------|-------------|-------|
| Gmail •                                     | +1                     |                                           | 0                          |       | 111 | ÷.           | More * |                          |             |       |
| COMPOSE                                     | MCR P                  | assword Re                                | eset leter                 | 181   |     |              |        |                          | e           |       |
| Inbox (3)<br>Starred<br>Sent Mail<br>Drafts | in to                  | CR-Admin@st<br>me (+)<br>kck.here to rese | ale.mn.us<br>E your passon | ea. 🔶 |     |              |        | 4.47 PM (20 hours ago) 🔅 | *           | *     |
| More -                                      | -                      | Click here to Br                          | ophy or Eorwa              | ıd    |     |              |        |                          |             |       |
| 🔍 John - 🛛 Q                                |                        |                                           |                            |       |     |              |        |                          |             |       |
|                                             | 0 GB (0%) of<br>Manage | f 15 GB used                              |                            |       | In  | mo - Privaca |        | Last accord              | et activity | Nev 1 |

2. Create a new password. Type in your new password. Click "Submit" to continue.

| New Password: "          |                                                                              |  |
|--------------------------|------------------------------------------------------------------------------|--|
|                          | Password Requirements:                                                       |  |
|                          | at least 8 characters an upper and lower case and a number/special character |  |
|                          | Note: passwords are case sensitive                                           |  |
| Confirm New Deservoire 1 |                                                                              |  |

3. Once submitted, the system will update you with the following message below. You may logout of your account when done.

| O Your new       | password has been successfully set.                                                                                                    |
|------------------|----------------------------------------------------------------------------------------------------|
| Medica           | I Cannabis Registry Enrollment Process                                                                                                    |
| Registration inv | dives the following steps:                                                                                                    |
| • Step 1: T      | se patient visits his/her health care practitioner.                                                                                                    |
| • Step 2: T      | se patient's health care practitioner enrolls in the Medical Cannabis Registry and certifies that the patient has a qualifying medical condition.                 |
| • Step 3: T      | se patient gets an email with a link to the enrollment application. If the patient has a caregiver, the caregiver will need to complete an application and pass a |
| backgrou         | id check.                                                                                                    |
| • Step 4: T      | le patient (and caregiver, if applicable) will be notified by the Office of Medical Cannabis once the application is approved.                                    |